http://m.egovframe.go.kr/mguide3.5/guide/components/panelWidget/panelWidget.do;jsessionid=ldJHmT6h1AZ5j5fd3pggK zbYcqmO2FBvZIvkHriOtqKaBbN8OqiOD9cUly2F0RRY.was2\_servlet\_engine3

# Panel Widget

The Panel Widget is a component that uses the spaces outside the screen; they can be used as navigat ions or forms.

**Basic** Code

Basic code for Panel Widget is <div data-role="panel" id="[panelwidget ID]">.

<div data-role="panel"> ~ </div> area to be used as Panel Widget must be added on the same level as the Header and Conten t Footer of the same page.

Panel Widget

div data-role="page">

```
<!-- panel widget-->
```

<div data-role="panel" id="[panelwidget ID]">

<!-- panel content goes here -->

</div>

<!-- header -->

<!-- content -->

<a href="#[panelwidget ID]" data-role="button"> Panel Widget </a>

<!-- footer -->

</div>

**Opening Panel Widget** 

Open Panel Widget by Internal Page Link

<a href="#[panelwidget ID]" data-role="button"> Panel Widget </a>

**Closing Panel Widget** 

Panel widget can be closed after opening by clicking on the original page or by pressing the esc butto n.

Further, add a link with data-rel="close" to close the Panel Widget.

It is best to set the ID of the previous panel as the href value.

For example, if Panel Widget was opened by clicking a button in a Header of which the ID is myhea der, set the href value of the link to close the Panel Widget as '#myheader'

• <a href="" data-role="button" data-rel="close"> Close Panel Widget </a>

## Change Display Method

To change the display method that activates the Panel Widget on the screen, add data-display="[reveal, overlay, push]" If an attribute is not added, the standard display method is reveal.

## **RevealOverlayPush**

<div data-role="panel" data-display="reveal" id="revealExample"> Overlay Example </div>
<div data-role="panel" data-display="overlay" id="overlayExample"> Overlay Example </div>
<div data-role="panel" data-display="push" "id="pushExample"> Push Example </div>

## Change Display Direction

The default display direction of Panel Widget is from the left. To change the display direction, add dat **a-position="right**"to the basic code.

## **RightLeft**

<div data-role="panel" data-position="right" id="displayRightExample"> Display Right Example </div>
<div data-role="panel" id="displayLeftExample"> Display Left Example </div>

## Fix Position

The Panel Widget is scrolled with the scroll event of the page.

If the vertical length(height) of the page is longer than the screen area, The top part of the screen ma y move with the screen when Panel Widget is opened.

To fix the position so that movement will not occur even if the page is scrolled; add data-position="right" to the code.

If the Panel Widget area is longer than the height of the screen, position cannot be fixed.

#### Fixed Postion

• <div data-role="panel" data-position="right" id="displayRightExample" data-position-fixed="true"> Display Right Example </div>